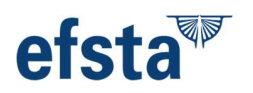

# Anleitung für steuerpflichtige Endkunden zur Erfüllung der Meldepflicht in Deutschland:

In dieser Endkundenanleitung möchten wir steuerpflichtigen Unternehmen Schritt für Schritt anleiten, wie die Meldepflicht nach § 146a Abs. 4 AO in Zusammenarbeit mit dem efsta Portal in MeinElster funktioniert.

In der Erstmeldung Ihres elektronischen Aufzeichnungssystems (eAs) ist bis zum 31.07.2025 der aktuelle Stand zu erfassen - Änderungen vor dem Erfassungsdatum (Kassentausch, TSE Tausch etc.) müssen <u>nicht erfasst</u> werden.

#### Inhaltsverzeichnis

| Überblick der efsta Meldepflicht Lösung:         | 2   |
|--------------------------------------------------|-----|
| Voraussetzungen für das Meldeservice:            | 3   |
| Benachrichtigung mittels E-Mail:                 | 7   |
| MeinELSTER Portal:                               | .10 |
| XML File (aus dem efsta Portal) hochladen:       | .13 |
| Datenpflege / Prüfung / Ergänzung in MeinELSTER: | .14 |
| Glossar:                                         | .23 |

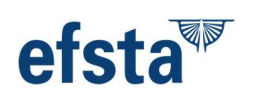

# Überblick zu unserer Meldepflicht unserer efsta Lösung:

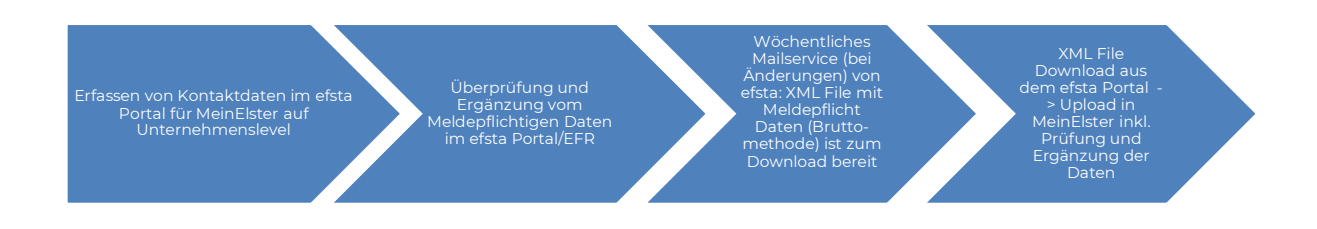

Folgende Triggerpunkte werden von efsta wöchentlich geprüft (immer montags) und sind die Grundlage zum Senden von Informationsmails an den im efsta Portal hinterlegten ELSTER Kontakt:

- Ein EFR (Electronic Fiscal Register) wird hinzugefügt oder entfernt
- Jede Änderung im EFR auf Terminal-Ebene wie: Seriennummer, Hardware usw. Diese werden zur Erstellung einer XML-Meldedatei herangezogen, mit Ausnahme des Datenfeldes TT (interne efsta Kennung – nicht melderelevant)
- Eine TSE wird aktiviert oder deaktiviert
- Ein Standort / eine Betriebsstätte wird hinzugefügt oder entfernt
- Änderung der Steuernummer:

**Achtung** – hier muss zuerst die bestehende EFR Instanz geschlossen werden, die TSE ist abzumelden, TSE Daten /TAR Files, DSFinV-K sind zu exportieren, ein neues Unternehmen inkl. neuem EFR im Portal zu erstellen und zu melden – hier finden Sie ein FAQ zu diesem Thema.

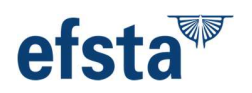

# Voraussetzungen für das Meldeservice:

Grundvoraussetzung um unser Meldeservice für Kassen nach § 146a Abs. 4 AO nutzen zu können ist das efsta Archivierungsfeature. Sollte dieses noch nicht bestellt/aktiviert worden sein, wenden Sie sich bitte an Ihren Kassenhersteller, um diese Funktion freizuschalten!

> Die Funktion ist für dieses Unternehmen noch nicht aktiviert. Bitte wenden Sie sich an Ihren POS-Partner/efsta-Partner, um Unterstützung zu erhalten.

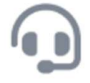

Im efsta Portal ist auf Unternehmensebene ein ELSTER Kontakt (E-Mail-Adresse – wir empfehlen eine Funktionsmailbox wie z.B. buchhaltung@kunde.de) zu erfassen:

| DASHBOARD        |   |    | EIGENSC    | HAFTEN              |                 |                        |                    |                      |                   |                     | >                   |
|------------------|---|----|------------|---------------------|-----------------|------------------------|--------------------|----------------------|-------------------|---------------------|---------------------|
| ORGANISATIONEN   |   |    | MELI       | DEPFLICHT DE        | MO UNTE         | RNEHMEN GMB            | н                  |                      |                   |                     |                     |
| UNTERNEHMEN      |   | no | Details    | Rearbeiten          | DATEV           | Datenfreigabe          | Benutzer           | Metadaten            | Features          | Kontakte            | Elster Bericht      |
| STANDORTE        |   |    | Details    | DearDeiten          | UNICY           | Datemieigabe           | benutzer           | wieddaten            | restures          | Kondkte             | cister bencht       |
| FISKAL-REGISTER  |   |    | USERNA     | ИE                  |                 | Email                  |                    |                      | SPRACHE           | l.                  | Ŵ                   |
| OFFLINE LIZENZEN |   |    | Keine Kor  | ntakteinträge für o | lieses Unterne  | hmen.                  |                    |                      |                   |                     |                     |
| ZERTIFIKATE      |   |    |            |                     |                 |                        |                    |                      |                   |                     |                     |
| FISKAL-EINHEITEN | Ø |    | 1111171151 |                     |                 | 1741/70                |                    |                      |                   |                     | 0                   |
| PORTAL EXPORT    |   |    | Fügen Si   | e bitte einen Elste | r Kontakt mit ( | der Gruppen Mail Adr   | esse (wie z.B.: of | fice@musterfirma.    | de / buchhaltung  | g@musterfirma.de    | oder                |
| BILL MANAGEMENT  |   |    | geschäft   | sführung@muster     | firma.de) hinz  | u. Diese Email Adresse | e muss nicht geä   | ndert werden (Es l   | ann nur ein Elste | er Kontakt erfasst  | werden.)            |
| RECHNUNGEN       |   |    | Sie könn   | en den Elster-Kon   | takt hinzufüge  | n, indem Sie das Form  | nular manuell au   | sfüllen, das sich öf | ffnet, wenn Sie a | uf die Schaltfläche | unten klicken.      |
|                  |   |    |            |                     |                 |                        |                    |                      |                   | - Elste             | er Kontakt erfassen |

Bei Einsatz eines Spamfilters empfehlen wir das Whitelisting der E-Mail-Adresse (als sicheren Absender hinzufügen) <u>noreply@efsta.net</u> um die Zustellung von Informationsmails zur Meldepflicht sicherzustellen.

efsta

| Die folgenden Informationen werden im "Elster Be<br>Eigenschaften im Portal dargestellt. Sie werden ge<br>herzustellen.                                                       | ericht" Raster der Unternehmens/Organisations<br>enutzt um den Kontakt mit der richtigen Person                                                                                                    |   |
|----------------------------------------------------------------------------------------------------|----------------------------------------------------------------------------------------------------|---|
| Name                                                                                                    | Email                                                                                                    |   |
| Vor- & Nachname                                                                                                    | Email Empfänger                                                                                                    |   |
| Sprache                                                                                                    |                                                                                                    |   |
| Bitte wählen Sie 🗸                                                                                                    |                                                                                                    |   |
| DATEN DER NATÜRLICHEN ODER NIC<br>Steuernummer O NATÜRLICH                                                                                                    | E PERSON O NICHT NATÜRLICHE PERSON                                                                                                    | ٧ |
| ADRESSE DER NATÜRLICHEN ODER N<br>Standort<br>INLAND O AUSLAND                                                                                                    | IICHT NATÜRLICHEN PERSON                                                                                                    |   |
| Straße                                                                                                    | Adressezusatz                                                                                                    |   |
| Straße                                                                                                    | Adressezusatz                                                                                                    |   |
| NEUEN ELSTER KONTAKT HINZUFÜGEI                                                                                                    | N                                                                                                    | × |
| Ditte wählen Sie                                                                                                    |                                                                                                    |   |
| bitte wanien sie                                                                                                    |                                                                                                    |   |
|                                                                                                    |                                                                                                    |   |
| DATEN DER NATÜRLICHEN ODER NICH<br>Steuernummer<br>Steuernummer NATÜRLICHE                                                                                                    | HT NATÜRLICHEN PERSON         PERSON         O         NICHT NATÜRLICHE PERSON                                                                                                    |   |
| DATEN DER NATÜRLICHEN ODER NICH<br>Steuernummer NATÜRLICHE<br>ADRESSE DER NATÜRLICHEN ODER NI<br>Standort                                                                     | HT NATÜRLICHEN PERSON       NICHT NATÜRLICHE PERSON         PERSON       NICHT NATÜRLICHE PERSON         CHT NATÜRLICHEN PERSON                                                                                             |   |
| DATEN DER NATÜRLICHEN ODER NICH<br>Steuernummer NATÜRLICHE<br>ADRESSE DER NATÜRLICHEN ODER NI<br>Standort<br>INLAND AUSLAND                                                   | T NATÜRLICHEN PERSON PERSON NICHT NATÜRLICHE PERSON CHT NATÜRLICHEN PERSON                                                                                                    |   |
| DATEN DER NATÜRLICHEN ODER NICH<br>Steuernummer<br>Steuernummer<br>ADRESSE DER NATÜRLICHEN ODER NI<br>Standort<br>© INLAND O AUSLAND<br>Straße                                | HT NATÜRLICHEN PERSON         PERSON       NICHT NATÜRLICHE PERSON         CHT NATÜRLICHEN PERSON         Adressezusatz                                                                                                    |   |
| DATEN DER NATÜRLICHEN ODER NICH<br>Steuernummer<br>Steuernummer<br>ADRESSE DER NATÜRLICHEN ODER NI<br>Standort<br>NILAND<br>Straße<br>Straße                                  | HT NATÜRLICHEN PERSON         PERSON       NICHT NATÜRLICHE PERSON         CHT NATÜRLICHEN PERSON         Adressezusatz         Adressezusatz                                                                               |   |
| DATEN DER NATÜRLICHEN ODER NICH<br>Steuernummer<br>Steuernummer<br>ADRESSE DER NATÜRLICHEN ODER NI<br>Standort<br>INLAND O AUSLAND<br>Straße<br>Straße<br>Hausnummer          | HT NATÜRLICHEN PERSON         PERSON       NICHT NATÜRLICHE PERSON         CHT NATÜRLICHEN PERSON         Adressezusatz         Adressezusatz         Hausnummernzusatz                                                     |   |
| DATEN DER NATÜRLICHEN ODER NICH<br>Steuernummer NATÜRLICHE<br>ADRESSE DER NATÜRLICHEN ODER NI<br>Standort<br>INLAND O AUSLAND<br>Straße<br>Straße<br>Hausnummer<br>Hausnummer | HT NATÜRLICHEN PERSON         PERSON       NICHT NATÜRLICHE PERSON         CHT NATÜRLICHEN PERSON         Adressezusatz         Adressezusatz         Hausnummernzusatz         Hausnummernzusatz         Dausnummernzusatz |   |

Bitte ergänzen Sie ggf. rot umrandete Felder, um die Vollständigkeit der Meldedatei sicherzustellen. Siehe links. Im Feld "Sprache" wählen Sie bitte aus, in welcher Sprache Sie unsere Informationsmails erhalten wollen. Felder, wie Adresszusatz oder Hausnummernzusatz sind OPTIONALE Felder.

Bitte nutzen Sie das Glossar bzw. die Hilfetexte im efsta Portal, um die erforderlichen Daten zu erfassen.

Die an dieser Stelle hinterlegte E-Mail-Adresse erhält nach der Erfassung des Kontaktes eine Verifizierungsmail – bitte prüfen Sie auch Ihren Spam-Ordner und klicken Sie auf den beinhalteten Bestätigungslink. Die erste Meldung wird anschließend immer montags, im wöchentlichen E-Mail-Service versendet – aus diesem Grund bekommt der erfasste Elster Kontakt die Erstmeldung ggf. erst nach einigen Tagen, am darauffolgenden Montag!

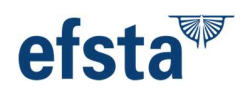

Möchten Sie vor dem automatischen E-Mail-Service am Montag Ihre Kassenmeldung in MeinElster erfassen, folgen Sie bitte dieser Anleitung:

• Navigieren Sie zum Punkt "FISKALMELDUNGEN" in der linksseitigen Navigation

|                | efsta <sup>™</sup> |
|----------------|--------------------|
| $(\mathbf{r})$ | DASHBOARD          |
| 畿              | ORGANISATIONEN     |
| Π              | UNTERNEHMEN        |
|                | STANDORTE          |
| *              | FISKAL-REGISTER    |
| ۲              | OFFLINE LIZENZEN   |
| 8              | ZERTIFIKATE        |
| ۵              | FISKAL-EINHEITEN   |
| ل              | PORTAL EXPORT      |
| e              | E-INVOICING        |
| ٥              | BILL MANAGEMENT    |
| Ч¥.            | RECHNUNGEN         |
|                | FISKALMELDUNGEN    |
|                |                    |

• Wählen Sie das entsprechende Unternehmen und den Standort aus

| FISKALMELD     | DUNGEN                                |              |   |          |                             |                     |                 |
|----------------|---------------------------------------|--------------|---|----------|-----------------------------|---------------------|-----------------|
| Unternehmen    | Meldepflicht Demo Unternehmen GmbH    |              | ~ | Standort | Teststandort Adresse A (DE) |                     | ~               |
|                |                                       |              |   |          |                             |                     |                 |
| Teststandort A | Adresse A (DE) - Standortstraße 4a, 1 | 0000 Testort |   |          |                             |                     |                 |
| Datum          | Status                                | Email        |   |          | Aktive Geräte               | Deaktivierte Geräte | Heruntergeladen |
|                | Offene Meldung                        |              |   |          |                             |                     | 😣 🕁             |
|                |                                       |              |   |          |                             |                     |                 |

• Abschließend klicken Sie auf das Download-Symbol

| FISKALMEL                         | DUNGEN                                                             |                         |                       |               |                     |                 |
|-----------------------------------|--------------------------------------------------------------------|-------------------------|-----------------------|---------------|---------------------|-----------------|
| Unternehmen                       | Meldepflicht Demo Unternehmen GmbH                                 |                         | Standort              | ~             |                     |                 |
| Meldepflicht<br>Für diesen Stando | Demo Unternehmen GmbH - Testst<br>rt gibt es noch keine Meldungen. | traße 1a, 10000 Testort | + NEUE OFFENE MELDUNG |               |                     |                 |
| Teststandort                      | Adresse A (DE) - Standortstraße 4a,                                | , 10000 Testort         |                       |               |                     |                 |
| Datum                             | Status                                                             | Email                   | Email gesendet am     | Aktive Geräte | Deaktivierte Geräte | Heruntergeladen |
|                                   | Offene Meldung                                                     |                         |                       |               |                     | 8 4             |
| Teststandort                      | Adresse B (DE) - Probiergasse 201b,                                | , 10000 Testort         |                       |               |                     |                 |
| Datum                             | Status                                                             | Email                   | Email gesendet am     | Aktive Geräte | Deaktivierte Geräte | Heruntergeladen |
|                                   | Offene Meldung                                                     |                         |                       |               |                     | ⊗ ↓             |
| Standort 1 - T                    | Teststraße 1a, 10000 Testort                                       |                         |                       |               |                     |                 |
| Datum                             | Status                                                             | Email                   | Email gesendet am     | Aktive Geräte | Deaktivierte Geräte | Heruntergeladen |
|                                   | Offene Meldung                                                     |                         |                       |               |                     | 8 🕹             |
| Teststa - shrtl                   | h, 123 hgs                                                         |                         |                       |               |                     |                 |
| Datum                             | Status                                                             | Email                   | Email gesendet am     | Aktive Geräte | Deaktivierte Geräte | Heruntergeladen |
|                                   | Offene Meldung                                                     |                         |                       |               |                     | 8 🕹             |
|                                   |                                                                    |                         |                       |               |                     |                 |

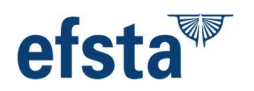

• Sollte keine Meldung zur Verfügung stehen, oder Sie möchten manuell Änderungen tätigen, klicken Sie bei dem entsprechenden Standort auf den Button "Neue Offene Meldung" um diese anhand der aktuellen Daten zu erstellen.

| FISKALMELDUNGEN                                                |                                            |                   |                       |               |                     |                 |
|----------------------------------------------------------------|--------------------------------------------|-------------------|-----------------------|---------------|---------------------|-----------------|
| Unternehmen Meldepflicht D                                     | Demo Unternehmen GmbH                      |                   | Standort              | ~             |                     |                 |
| Meldepflicht Demo Unter<br>Für diesen Standort gibt es noch ke | nehmen GmbH - Teststraße<br>ine Meldungen. | 1a, 10000 Testort | + NEUE OFFENE MELDUNG |               |                     |                 |
| Teststandort Adresse A (D                                      | E) - Standortstraße 4a, 1000               | 0 Testort         |                       |               |                     |                 |
| Datum                                                          | Status                                     | Email             | Email gesendet am     | Aktive Geräte | Deaktivierte Geräte | Heruntergeladen |
|                                                                | Offene Meldung                             |                   |                       |               |                     | ىلى 😒           |
|                                                                |                                            |                   |                       |               |                     |                 |
| Teststandort Adresse B (D                                      | E) - Probiergasse 201b, 1000               | 0 Testort         |                       |               |                     |                 |
| Datum                                                          | Status                                     | Email             | Email gesendet am     | Aktive Geräte | Deaktivierte Geräte | Heruntergeladen |
|                                                                | Offene Meldung                             |                   |                       |               |                     | ىلى 😣           |
| Standort 1 - Teststraße 1a,                                    | 10000 Testort                              |                   |                       |               |                     |                 |
| Datum                                                          | Status                                     | Email             | Email gesendet am     | Aktive Geräte | Deaktivierte Geräte | Heruntergeladen |
|                                                                | Offene Meldung                             |                   |                       |               |                     | ىلى 😒           |
| Teststa - shrth, 123 hgs<br>Datum                              | Status                                     | Email             | Email gesendet am     | Aktive Geräte | Deaktivierte Geräte | Heruntergeladen |
|                                                                | Offene Meldung                             |                   |                       |               |                     | 0.4             |
|                                                                |                                            |                   |                       |               |                     |                 |

Haben Sie alle Datenfelder korrekt erfasst, steht der Meldung Ihrer Kassen (pro Betriebsstätte) nichts mehr im Weg.

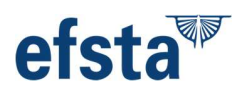

# Benachrichtigung mittels E-Mail:

**Seit 13.01.2025** werden die initialen E-Mails an die erfassten MeinElster Kontakte versendet – in dieser E-Mail sind die aktuell erfassten Daten aus dem Portal zur Erfüllung der Meldepflicht enthalten und können via Link abgerufen werden:

| Sehr geehrter/ Sehr geehrte                                                                                                    |
|----------------------------------------------------------------------------------------------------|
| Dies ist eine automatisch generierte Nachricht, um Sie über eine Änderung Ihrer Daten zur<br>Kassenmeldepflicht nach der KassenSichV zu informieren: eine Änderung von meldepflichtigen<br>Daten im efsta Portal wurde festgestellt.                          |
| Für folgende Standorte wurden Meldepflichtige Änderungen oder Neuerfassung von Daten<br>festgestellt:<br>Standort 001:                                                                                                    |
| Eine Änderungsmeldung im gesetzlich vorgeschrieben XML Format steht zum Download im efsta<br>Portal bereit. Bitte laden Sie dieses XML File in Ihrem <u>MeinElster</u> Portal hoch - prüfen und ergänzen<br>Sie bei Bedarf entsprechende Daten in MeinElster. |
| Hier finden Sie unsere Anleitung für das efsta Portal für Steuerpflichtige Unternehmen<br>noch zu schreiben                                                                                                    |
| Hier finden Sie die Ausfülhilfe vom BMF für die Kassenmeldung in MeinElster:<br>https://www.bundesfinanzministerium.de/Content/DE/Downloads/Steuern/FAQ-<br>Ausfuellanleitung.html                                                                            |
| Dies ist eine automatisch generierte E-Mail, bitte antworten Sie nicht darauf!                                                                                                    |
| Bei Fragen zur Kassenmeldepflicht wenden Sie sich bitte an Ihren Kassenhersteller oder<br>Steuerberater.                                                                                                    |

Beste Grüße

Ihr Team der efsta IT Services GmbH

In der wöchentlichen Prüfung der Triggerpunkte für meldepflichtige Änderungen /Ergänzungen im efsta Portal (bzw. durch Datenübertragung aus dem efsta EFR), werden E-Mails an die im Portal hinterlegten Elster Kontakte versendet. Der Mailversand erfolgt immer montags!

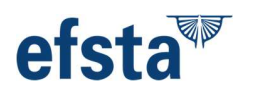

# Download im XML-Format:

Bitte klicken Sie auf den in der E-Mail enthaltenen Link zum Download des XML-Files –für den Download dieser Daten ist **kein Portalzugang notwendig**!

Sobald alle Daten vollständig ausgefüllt wurden, muss vor Abschluss der Meldung unser Hinweis im gelben Feld gelesen und akzeptiert werden. Durch Klicken auf den Button "Meldung Herunterladen" öffnet sich ein Overlay zur Bestätigung des Hinweises. Anschließend kann der Button "Meldung Erstellen" betätigt werden und die Datei wird per Standardeinstellung (z.B.: Download Ordner) heruntergeladen.

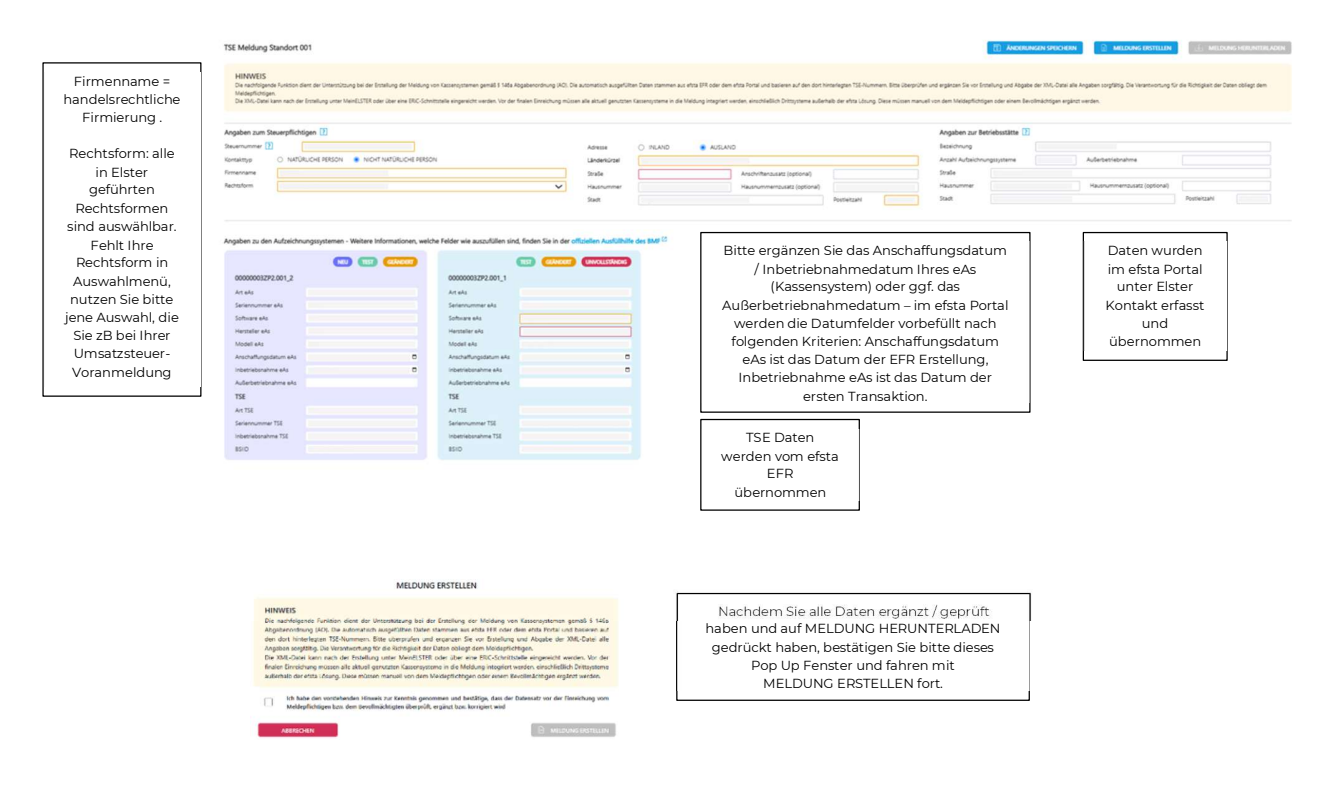

Hinweise: die TSE-Daten (inkl. BSID) werden via efsta EFR übernommen und zur Meldung herangezogen. Sollten manche Felder nicht automatisch mit Daten befüllt worden sein und es ist unklar was ggf. ergänzt werden muss, nutzen Sie bitte die offizielle Ausfüllhilfe des BMF (verlinkt im efsta Portal).

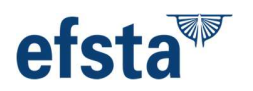

Fehlen Informationen/Daten zur Erfüllung der Meldepflicht werden diese Rot eingerahmt dargestellt – jegliche manuelle Änderung wird Orange eingerahmt dargestellt (zeigt Abweichung zur letzten, erfolgreich abgeschlossenen Meldung) und beim Speichern der Änderungen ins efsta Portal, sowie zum EFR übertragen. Bitte ergänzen Sie **ALLE** rot markierten Felder um eine inhaltlich korrekte XML Datei erstellen zu können, sonst ist das Herunterladen der Datei nicht möglich.

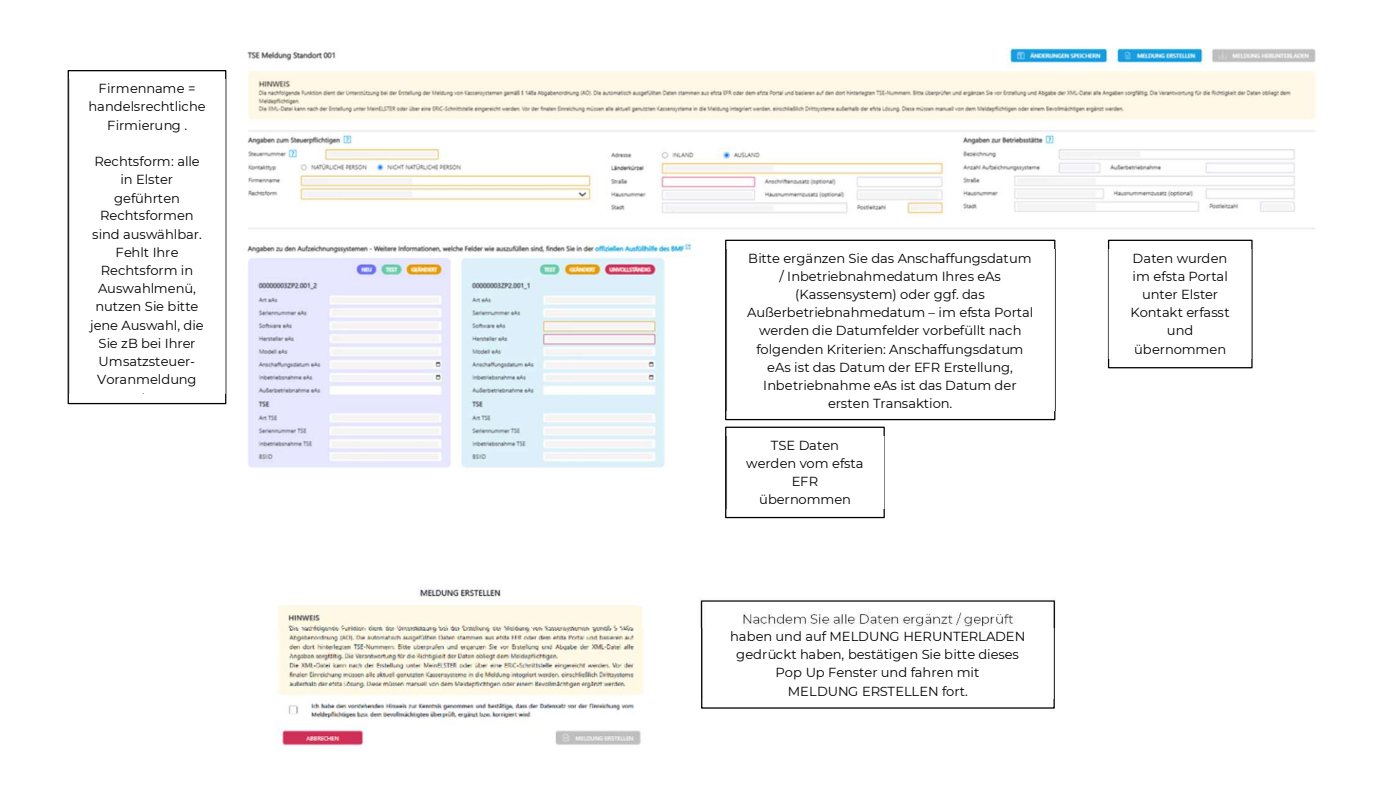

Sobald alle gesetzlich vorgeschriebenen Daten im efsta Portal erfasst wurden, kann das XML-File zur weiteren Verwendung in MeinElster Portal heruntergeladen werden – bitte beachten Sie, dass bei fehlenden Daten **KEIN** Download möglich ist!

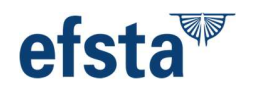

# MeinELSTER Portal:

Als nächstes folgt der Upload des XMLs in das MeinElster Portal

- Klicken Sie folgenden Link um das MeinElster Portal zu öffnen: <u>https://www.elster.de/eportal/login/softpse</u>
- Bitte laden Sie Ihre Zertifikatsdatei (\*.pfx) hoch und geben Sie Ihr Passwort ein.

| LSTER                       |                                                                                                    |                                                                                                    |
|-----------------------------|----------------------------------------------------------------------------------------------------|----------------------------------------------------------------------------------------------------|
| Mein ELSTER                 | Login mit                                                                                            |                                                                                                    |
| Mein Benutzerkonto          | Zertifikatsdatei                                                                                     | Zartifikatsdataj                                                                                                    |
| Formulare & Leistungen      | ElsterSecure (Neu)                                                                                   | Zertikustatei                                                                                                    |
| ໍ່ດີວິ່ຍໍ້ Benutzergruppen  | C Personalausweis                                                                                    | Passwort                                                                                                    |
| ල් Weitere Softwareprodukte | Sicherheitsstick                                                                                     | ۲                                                                                                    |
|                             | E Signaturkarte                                                                                      | Login                                                                                                    |
|                             |                                                                                                    | Zertifikatsdatel verloren oder Zertifikat abgelaufen?<br>Passwort vergessen?                                                                                         |
|                             | Wo finde ich meine herunterg<br>Sie können auch nach der abgespe<br>Windows) und geben Sie als Suchb | s <mark>eladene Zertifikatsdatei?</mark><br>(cherten Zertifikatsdatei suchen. Nutzen Sie dazu die Suche Ihres Betriebssystems (z. B.<br>extiff folgendes ein: * #ofo |
|                             | Noch keine Zertifikatsdatei?                                                                         |                                                                                                    |

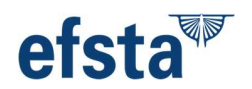

• Nach erfolgreicher Anmeldung navigieren Sie im Menü links zu "Formulare & Leistungen", gefolgt von "Alle Formulare"

|        |                                                                  | inanzamt Hilfe 😧 Chat 🔍 Q DE <sup>®</sup> EN 💽 💿 efstaDev Abmelden                                  |
|--------|------------------------------------------------------------------|----------------------------------------------------------------------------------------------------|
| ELST   | ER                                                               | ELSTER > Formulare & Leistungen > Alle Formulare                                                    |
| Ø      | Mein ELSTER                                                      | Alle Formulare                                                                                      |
| 0      | Mein Benutzerkonto                                               |                                                                                                    |
| ¢      | Formulare & Leistungen                                           | Filtern nach Filtern Filter zurücksetzen                                                            |
| 1      | Alle Formulare                                                   | > Anträge und Mitteilungen                                                                          |
| tin a  | Bereitstellungstermine                                           | > Einkommensteuer                                                                                   |
|        | Bescheinigungen verwalten                                        | > Einspruch                                                                                         |
|        | Vollmachten verwalten                                            | > Feststellung                                                                                      |
|        | Einwilligung zur elektronischen<br>Bekanntgabe                   | » Fragebogen zur steuerlichen Erfassung     » Gewerbesteuer                                         |
|        | Arbeitgeberfunktionen für ELStAM                                 | > Gewinnermittlung                                                                                  |
|        | Auskunft zur elektronischen<br>Lohnsteuerkarte ( <u>ELStAM</u> ) | > Kapitalertragsteuer<br>> Köpitalertragsteuer                                                      |
|        | Datenaustausch mit der<br>Steuerverwaltung                       | > Lohnsteuer Arbeitgeber<br>> Lohnsteuer Arbeitnehmer                                               |
|        | Qualifizierungen für<br>Lohnsteuerhilfevereine                   | > Rennwett-/ Lotteriesteuer und weitere Glücksspielsteuerarten > Sonstige Formulare                 |
| ٥̈́ᢕ̃ů | Benutzergruppen                                                  | Sonstige Formulare nur für Berlin, Bremen und Hamburg     Straf- und Bußgeldsachen     Umsatzsteuer |
| ේ      | Weitere Softwareprodukte                                         | > Zentralstelle für Arbeitnehmersparzulage und Wohnungsbauprämie                                    |

• Anschließend klicken Sie auf "Sonstige Formulare" im Hauptfenster um die entsprechende Sektion auszuklappen und wählen den Punkt "Mitteilung über elektronische Aufzeichnungssysteme (§ 146a Absatz 4 AO)"

|         |                                  | nanzamt Hilfe 🖗 Chat 🔍 Q DE <sup>®</sup>   EN 💽 © efstaDev Abmelden                                             |
|---------|----------------------------------|----------------------------------------------------------------------------------------------------|
| ELS     | TER                              | ELSTER > Formulare & Leistungen > Alle Formulare                                                                |
| Ø       | Mein ELSTER                      | Alle Formulare                                                                                                  |
| 6       | Mein Benutzerkonto               |                                                                                                    |
| ¢       | Formulare & Leistungen           | Filtern nach Filtern Filter zurücksetzen                                                                        |
|         | Alle Formulare                   | > Anträge und Mitteilungen                                                                                      |
|         | Rereitstellungstermine           | > Einkommensteuer                                                                                               |
|         |                                  | > Einspruch                                                                                                    |
|         | Bescheinigungen verwalten        | > Erbschaft- und Schenkungsteuer                                                                                |
|         | Vollmachten verwalten            | > Feststellung                                                                                                  |
|         | Einwilligung zur elektronischen  | Fragebogen zur steuerlichen Erfassung     Gewerbesteuer                                                         |
|         | Bekanntgabe                      | > Gewinnermittlung                                                                                              |
|         | Arbeitgeberfunktionen für ELStAM | > Grundsteuer                                                                                                   |
|         | Auskunft zur elektronischen      | > Kapitalertragsteuer                                                                                           |
|         | Lohnsteuerkarte (ELStAM)         | > Körperschaftsteuer                                                                                            |
|         | Datenaustausch mit der           | > Lohnsteuer Arbeitgeber                                                                                        |
|         | Steuerverwaltung                 | > Lohnsteuer Arbeitnehmer                                                                                       |
|         | Qualifizierungen für             | > Rennwett-/ Lotteriesteuer und weitere Glücksspielsteuerarten                                                  |
|         | Lohnsteuerhilfevereine           | > Sonstige Formulare                                                                                            |
|         |                                  | > Sonstige Formulare nur für Berlin, Bremen und Hamburg                                                         |
| ំក្តីចំ | Benutzergruppen                  | > strat- und bulgedisachen                                                                                      |
|         |                                  | 2 onraticateder                                                                                                 |
| ේ       | Weitere Softwareprodukte         | A rest of the second second second second second second second second second second second second second second |

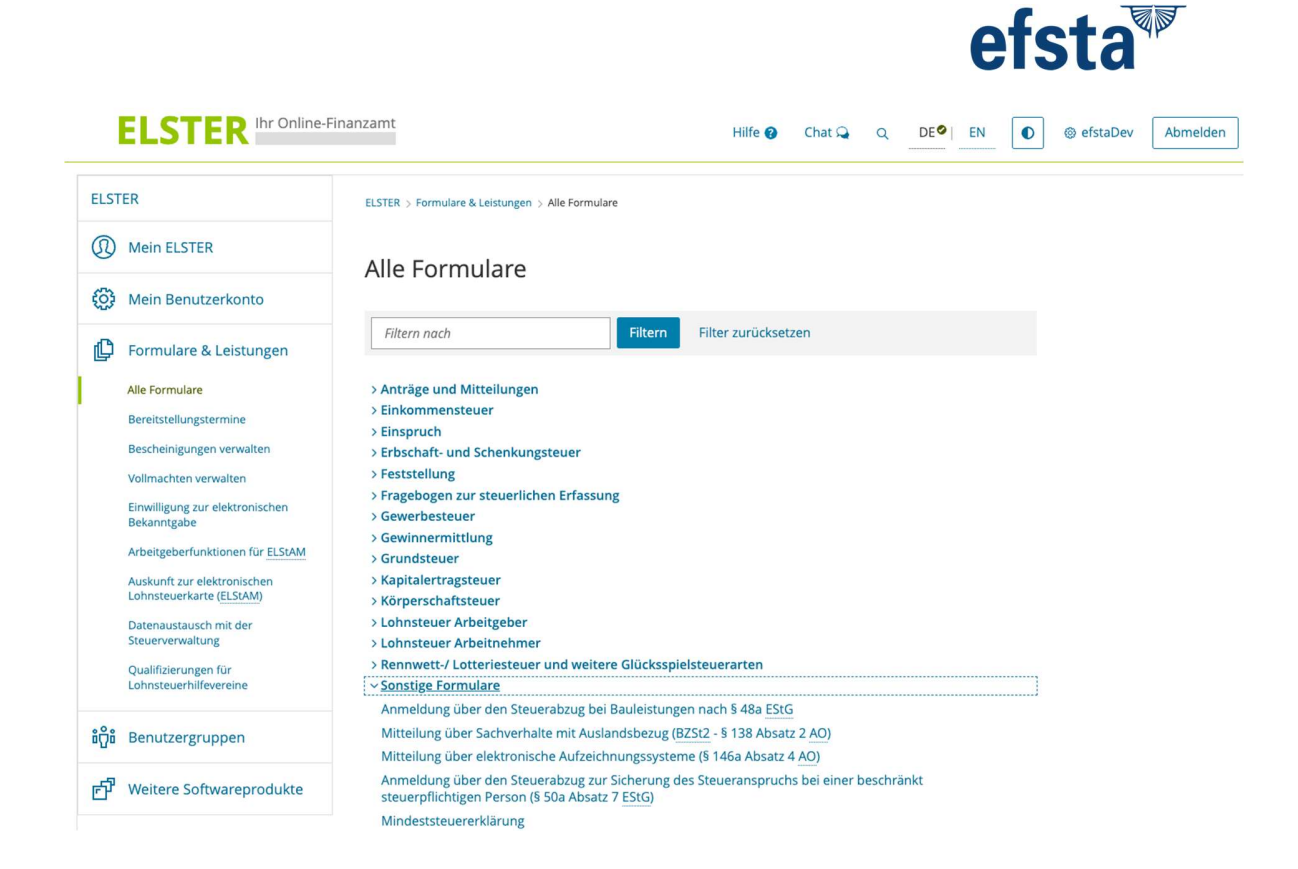

• Abschließend klicken Sie den "Weiter" Button und geben in der darauffolgenden Eingabemaske das Datum zur Erfassung der Kassenmeldung im Format "TT.MM.JJJJ" ein.

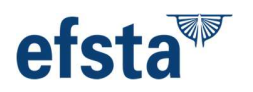

# XML File hochladen:

• Als Nächstes klicken Sie bitte auf den Button "XML-Import" und ziehen per Drag&Drop die aus dem efsta Portal heruntergeladene XML-Datei in das vorgesehene Feld "XML-Daten" und bestätigen dies durch "XML-Daten hochladen"

| LSTER                      |                                                                                                    |
|----------------------------|----------------------------------------------------------------------------------------------------|
| Mein ELSTER                | Datenübernahme                                                                                                    |
| Mein Benutzerkonto         | Frühere Abgaben         XML-Import           Laden Sie hier Ihre Formulardaten hoch. Detaillierte Informationen finden Sie in der Benutzeranleitung zum                                                                            |
| Formulare & Leistungen     | Hochladen von Formulardaten 😮.<br>XML-Daten                                                                                                    |
| រំΩ៊្លឺរំ Benutzergruppen  |                                                                                                    |
| r Weitere Softwareprodukte | + XML-Daten hochladen                                                                                                    |
|                            | Arbeit und Zeit sparen?<br>Durch eine Datenübernahme können Sie Arbeit und Zeit sparen. Sie wählen ein Formular einer früheren Abgabe aus und das<br>System kopiert automatisch alle Daten in das neue Formular.                   |
|                            | Werden alle Angaben übernommen?<br>In der Regel werden alle Angaben in das neue Formular übernommen. Aufgrund von Gesetzesänderungen können sich<br>Formulare ändern. Einzelne Angaben können daher nicht immer übernommen werden. |
|                            | Was passiert danach?<br>Übernommene Angaben können Sie im nächsten Schritt anpassen und ergänzen.                                                                                                    |

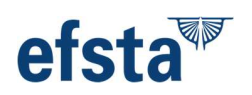

# Datenpflege, Prüfung und Ergänzung in MeinELSTER:

• Nun wählen Sie bitte im Feld "Land" das Bundesland der zu erfassende Betriebsstätte aus und ergänzen Ihre Steuernummer im Format "XXX/XXX/XXXX". Durch Klicken auf "Nächste Seite" fahren Sie fort.

| ngeben<br>d Daten übernehmen                                | Versenden<br>des Formulars                          |
|-------------------------------------------------------------|-----------------------------------------------------|
| ♠ Startseite des Formu<br>Mitteilung über elektronische Auf | Jlars<br>zeichnungssysteme (§ 146a Absatz 4 AO)     |
| Datenübernahme aus einen                                    | n Profil                                            |
| > Aus "Mein Profil" (für mich)                              |                                                     |
| > Aus einem anderen Profil (für ei                          | ne andere Person)                                   |
| Lanc                                                        | Bayern 👻                                            |
| steuernummer                                                |                                                     |
|                                                             |                                                     |
| Steuernumme                                                 |                                                     |
|                                                             | wo ist meine Steuernummer 🍪                         |
| Finanzam                                                    | München (143) Körperschaften/PersonenGesellschaften |
| Umsatzsteuer-Identifikationsnumme                           |                                                     |
|                                                             |                                                     |
| > Persönliche Bearbeitungsnotiz                             |                                                     |
|                                                             |                                                     |
| Allgemeine Angaben                                          |                                                     |
| 1 - Angaben zum Steuerpflichtiger                           | 1                                                   |
| 2 - Betriebsstätte                                          |                                                     |
| eAufzeichnungssysteme                                       |                                                     |
|                                                             |                                                     |

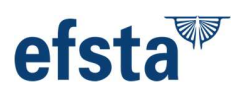

# Bitte Prüfen bzw. ergänzen Sie ggf. die übernommenen Daten und klicken anschließend auf die Schaltfläche "Nächste Seite":

| 1 - Angaben zum Steue                    | rpflichtigen       |
|------------------------------------------|--------------------|
| Natürliche Person                        |                    |
| Anrede, Titel                            | Frau 🔹 Prof. Dr.   |
| Name                                     | Mustermann         |
| Vorname                                  | Maximiliane        |
| Namensvorsatz                            |                    |
| Namenszusatz                             |                    |
| Geburtsdatum                             |                    |
| Identifikationsnummer                    | 10.000.000.000     |
| NICHT NATURIICHE PERSON                  |                    |
| Adresse                                  | nume regule        |
| Adresse im Inland                        |                    |
| Straße, Hausnummer,<br>Hausnummernzusatz | Musterstraße 641 E |
| Anschriftenzusatz                        | vel                |
| Postleitzahl, Ort                        | 02378 Musteror.    |
| > Adresse im Ausland                     |                    |
| Internet                                 |                    |
| Internetadresse                          |                    |
|                                          |                    |
| < Zur Startseite                         | Nächste Seite      |

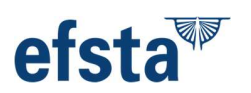

- Hier ergänzen Sie bitte die Bezeichnung der Betriebsstätte (z.B. Filiale XYZ)
- Überprüfen Sie die Anzahl der zugeordneten elektronischen Aufzeichnungssysteme (eAs)
- Sollten Sie die Außerbetriebnahme einer Kasse melden, so erfassen Sie hier bitte das Datum der Außerbetriebnahme und klicken auf "Nächste Seite".

## 2 - Betriebsstätte

| Bezeichnung Betriebsstätte                                           |            |
|----------------------------------------------------------------------|------------|
| Anzahl der zugeordneten elektronischen<br>Aufzeichnungssysteme (eAs) | 1          |
| Außerbetriebnahme Betriebsstätte                                     | TT.MM.JJJJ |
| Bemerkungen zur Betriebsstätte                                       |            |
| Ihnen stehen noch 1000 Zeichen zur Verfügung.                        | <i>N</i>   |

#### Adresse

| Straße, Hausnummer,<br>Hausnummernzusatz | Ratione         | 2890          |
|------------------------------------------|-----------------|---------------|
| Anschriftenzusatz                        |                 |               |
| Postleitzahl, Ort                        | 85101 culpaduci | mus           |
| ✓ Vorherige Seite                        |                 | Nächste Seite |

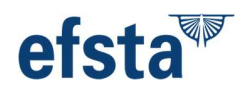

## WICHTIGER HINWEIS:

Wenn an dieser Betriebsstätte noch weitere eAs (elektronische Aufzeichnungssysteme) in Verwendung sind, jedoch im Datenexport aus dem efsta Portal nicht beinhaltet sind, so MÜSSEN diese hier ergänzt werden – das BMF fordert vom Steuerpflichtigen **EINE Meldung von eAs pro Betriebsstätte.** 

Hier ein Beispiel dazu:

Sie setzen in Ihrem Hotelbetrieb zwei unterschiedliche Kassenlösungen ein – eines zur Verwaltung des Hotels (PMS) und ein weiteres Kassensystem in der angeschlossenen Gastronomie. Ist das PMS System mit efsta fiskalisiert sind alle relevanten Informationen im XML File zur Verarbeitung in MeinElster beinhaltet. Das Kassensystem der Gastronomie ist mangels Anbindung an efsta NICHT erfasst – dies ist nun in der Verantwortung des Steuerpflichtigen, alle gesetzlich geforderten Daten **manuell** in MeinElster einzupflegen.

• Klicken Sie dazu auf "Elektronisches Aufzeichnungssystem hinzufügen"

| Seriennummer              | Hersteller             | Datum der Anschaffung   |   |
|---------------------------|------------------------|-------------------------|---|
| 1. quasi                  | dolorem                | 01.01.2000              | 0 |
|                           |                        |                         |   |
| + Elektronisches Aufzeich | nungssystem hinzufügen | 1 Alle Einträge löschen |   |

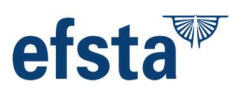

• Erfassen Sie die geforderten Daten Schritt für Schritt unter Zuhilfenahme der <u>Ausfüllhilfe des BMF</u>:

| 2. Entrag                                    |              |
|----------------------------------------------|--------------|
| Art des eAs                                  | Keine Angabe |
| Software des eAs                             |              |
| Software-Version des eAs                     |              |
| Seriennummer des eAs / Software-App          |              |
| Hersteller des eAs                           |              |
| Modell des eAs                               |              |
| Anschaffung des eAs                          | 🛅 ТТ.ММ.ЈШ   |
| Inbetriebnahme des eAs                       |              |
| Außerbetriebnahme des eAs                    |              |
| Grund der Außerbetriebnahme des eAs          |              |
| Bemerkungen zum eAs                          |              |
|                                              |              |
|                                              |              |
| Innen stehen noch 1000 Zeichen zur Verfürung |              |

Angaben zum elektronischen Aufzeichnungssystem (eAs) 2. Eintrag

Angaben zur technischen Sicherheitseinrichtung (TSE)

| Seriennummer der TSE                 |                                          |
|--------------------------------------|------------------------------------------|
| BSI-Zertifizierungs-ID               | 0                                        |
| Inbetriebnahme / Aktivierung der TSE | 🛅 ТТ.ММ.]Ш                               |
| Art / Bauform der TSE                | Keine Angabe                             |
| Elektro                              | nisches Aufzeichnungssystem übernehmen > |

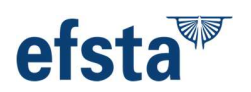

• Haben Sie keine zusätzlichen eAs zu melden, klicken Sie auf "Alles Prüfen"

# 3 - Elektronische Aufzeichnungssysteme (eAs)

| Seriennummer                 | Hersteller          | Datum der Anschaffung   |                |
|------------------------------|---------------------|-------------------------|----------------|
| 1. quasi                     | dolorem             | 01.01.2000              | 0              |
| + Elektronisches Aufzeichnun | gssystem hinzufügen | T Alle Einträge löschen |                |
| Vorherige Seite              |                     |                         | Alles prüfen 🗲 |

• Sind alle Informationen korrekt erfasst, erscheint folgende Rückmeldung – bitte klicken Sie auf "Weiter".

# Prüfungsmodus - Ihre Eingaben wurden geprüft

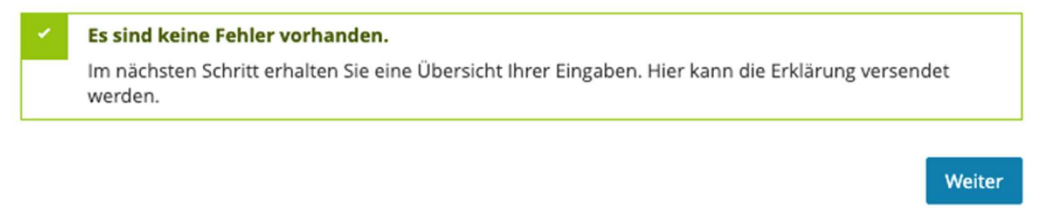

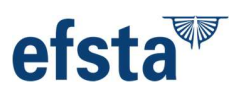

• In der Zusammenfassung sehen Sie alle erfassten Daten – sind diese korrekt, klicken Sie auf "Absenden".

| Formular absend                                           | len                                                           |                        |
|-----------------------------------------------------------|---------------------------------------------------------------|------------------------|
| Bitte überprüfen Sie noch einm                            | al ihre Angaben. Im Anschluss können Sie <mark>unten d</mark> | las Formular absenden. |
| Mitteilung nach § 146                                     | a Abs / AO                                                    |                        |
| Mitteliung nach 3 140                                     |                                                               |                        |
|                                                           | steuemummer                                                   |                        |
| Angaben zum Absender                                      |                                                               |                        |
| Natürliche Person                                         |                                                               |                        |
|                                                           | Identifikationsnummer                                         |                        |
|                                                           | Anrede                                                        | Frau                   |
|                                                           | Name                                                          | Mustermann             |
|                                                           | Vorname                                                       | Maximiliane<br>Brof Dr |
|                                                           | Geburtsdatum                                                  |                        |
|                                                           |                                                               |                        |
| Adresse                                                   |                                                               |                        |
| Straßenadresse                                            |                                                               |                        |
|                                                           | Straße                                                        | Musterstraße           |
|                                                           | Haussummernausatz                                             | 541                    |
|                                                           | Anschriftenzusatz                                             | vel                    |
|                                                           | Postieitzahl                                                  | 02378                  |
|                                                           | Ort                                                           | Musteror.              |
|                                                           |                                                               |                        |
| Angaben zur Betriebsstä                                   | tte                                                           |                        |
|                                                           | Bezeichnung Betriebsstätte                                    | TEST                   |
| Anzahi der zu                                             | ageordneten elektronischen Aufzeichnungssysteme (eAs)         | 1                      |
| Straßenadresse                                            |                                                               |                        |
|                                                           | Straße                                                        | Ratione                |
|                                                           | Hausnummer                                                    | 2890                   |
|                                                           | Postieitzahl                                                  | 85101                  |
|                                                           | Ort                                                           | culpaducimus           |
| Angaben zum elektronis                                    | chen Aufzeichnungssystem (eAs)                                |                        |
|                                                           | Are day whe                                                   | Computergestützte/PC-  |
| Software der eår                                          |                                                               | Kassensysteme          |
| Surdward des 645                                          |                                                               |                        |
| Ab earum similique expedit<br>Seriennummer des eAs / Soft | a aut sunt cupiditate.<br>ware-App                            |                        |
| eusei                                                     |                                                               |                        |
| Hersteller des eAs                                        |                                                               |                        |
| dolorem                                                   |                                                               |                        |
| Modell des eAs                                            |                                                               |                        |
| lpsum tenetur facilis.                                    |                                                               |                        |
|                                                           | Seriennummer der TSE                                          |                        |
|                                                           |                                                               |                        |
|                                                           | Art / Bauform der TSE                                         | Cloud                  |
|                                                           | Inbetriebnahme / Aktivierung der TSE                          | 01.01.2025             |
|                                                           | BSI-Zertitizierungs-ID<br>Anschaffung des als                 | 01 01 2000             |
|                                                           | Inbetriebnahme des eAs                                        | 01.01.2025             |
| ich versichere, die Angaben wah                           | nheitsgemäß nach bestem Wissen und Gewissen                   | gemacht zu haben.      |
|                                                           |                                                               |                        |
| Testmerker                                                | 700000004 Aussteuerung durch PuDeL nach Verarbe               | situng                 |
| Wiederholung bei Fehler                                   | Nein                                                          |                        |
| CS-Endpunkt                                               | Standard                                                      |                        |
|                                                           |                                                               |                        |

• Nach dem Absenden können Sie das Übertragungsprotokoll herunterladen oder drucken. Auch per E-Mail wird die Übertragung der Kassenmeldung bestätigt:

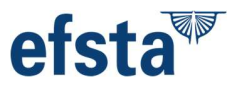

Formular wurde versendet

# Versandbestätigung

| Transferticket    |                                        |  |
|-------------------|----------------------------------------|--|
| Auftrag           | Mitteilung nach § 146a Abs. 4 AO, TEST |  |
| Ordnungskriterium | 143/132/51358                          |  |
| Abgabezeit        | Dienstag, 7. Januar 2025, 13:52:52     |  |

#### Bitte beachten Sie:

#### Ihre übermittelten Daten finden Sie in Übermittelte Formulare.

lhre Formularangaben wurden für eine spätere Nutzung gespeichert. Sie können diese Angaben jederzeit beim Betreten eines neuen Formulars für das gleiche oder folgende Jahre übernehmen.

Versandbestätigung drucken

Weiter zu Mein ELSTER

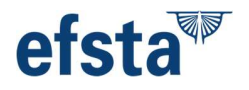

Von: portal@elster.de <portal@elster.de> Gesendet: Dienstag, 7. Jänner 2025 10:52 An: Betreff: Mein ELSTER: Bestätigung der Übermittlung Mitteilung nach § 146a Abs. 4 AO

Caution! This message was sent from outside your organization.

Sehr geehrter Herr

Ihr am 07.01.2025 um 10:51 Uhr unter Mein ELSTER abgegebenes Formular ist erfolgreich übermittelt worden. Eine Zusammenfassung Ihrer übermittelten Daten und das Transferticket der Übermittlung finden Sie nach einem Login im Bereich Meine Formulare > Übermittelte Formulare.

Ihr Benutzername lautet:

Mit freundlichen Grüßen

Ihre Finanzverwaltung

Dies ist eine automatisch generierte Nachricht, bitte antworten Sie nicht an diesen Absender. Falls Sie Fragen zu Mein ELSTER oder zur Verwendung des ElsterAuthenticator haben, durchsuchen Sie bitte zuerst unsere FAQ (Häufig gestellte Fragen): https://eu-central-1.protection.sophos.com? d=elster.de&u=aHR0cHM6Ly93d3cuZWxzdGVJLmRIL2Vwb3J0YWwc3RhcnQ d6hlbWFHbG9iYWv9aGVscF9lb3A=&p=m&i=NjZmMTU3NGJkZWI3OTY0Mm NkMWE1MjNh&t=cjEzR0FLUGZrY09OL0czTUgxeitXYXMuJzRHQXQ1TDFOWUxwbjhRRUpQUT0=&h=3189e1c37c564adcb54b8fede33dbffc&s=AVNPUEhUT0 NFTKNSWVBUSVbT9xeeRMaZXLUP-wN6MZT1sWpj9VHGHLzcac2JjFOD&A oder fragen Sie in unserem Chat: https://eu-central-1.protection.sophos.com? d=elster.de&u=aHR0cDovL3d3dy5lbHN0ZXIuZGUvZXBvcnRhbC9zdGFydD9jaGF0Q29udGV4dD1ib3Q6ZWxpYXMjb3BlbkNoYXQ=&p=m&i=NjZmMTU3NGJkZ WI3OTY0MmkkMWE1MjNh&t=eHk2bVZmbzBMMG1xemFDdm9VZy9MYYRUQVBMMjJuSnhWZUdOMGJBMG9sND0=&h=3189e1c37c564adcb54b8fede33db ffc&s=AVNPUEhUT0NFTkNSWVBUSVbT9xeeRMaXZKUP-wN6MZT1sWpj9VHGHLzcac2JjFODBA ffic&s=AVNPUEhUT0NFTkNSWVBUSVbT9xeeRMaXZKUP-wN6MZT1sWpj9VHGHLzcac2JjFODBA finden Sie dort keine Antwort auf Ihre Frage, erhalten Sie eine Übersicht der Ansprechpartner unter https://eu-central-1.protection.sophos.com? d=elster.de&u=aHR0cHM6Ly93d3cuZWxzdGVyLmRIL2Vwb3J0YWwc3RhcnQ\_Y2hhdEHvbnRIeHQ9Ym90OmtvbnRha3QtZmluZGVJ28wZW5DaGF0&p=m&i =NjZmMTU3NGJkZWI3OTY0MmNkMWE1MjNh&t=OHdWRVdIZkgwd0VMWWhudVRkZlo3RXlQb3Bob0RDUUJVK1cyZFQ3b1VsND0=&h=3189e1c37c564adcb

54b8fede33dbffc&s=AVNPUEhUTONFTkNSWVBUSVbT9xeeRMaXZKUP-wN6MZT1sWpj9VHGHlzcac2JjFOD8A Datenschutzhinweis: Informationen über die Verarbeitung personenbezogener Daten in der Steuerverwaltung und über Ihre Rechte nach der Datenschutz-Grundverordnung sowie über Ihre Ansprechpartner in Datenschutzfragen entnehmen Sie bitte dem allgemeinen Informationsschreiben der Finanzverwaltung. Dieses Informationsschreiben finden Sie unter https://eu-central-1.protection.sophos.com?

d=finanzamt.de&u=d3d3LmZpbmFuemFtdC5kZQ==&p=m&i=NjZmMTU3NGJkZWI3OTY0MmNkMWE1MjNh&t=bGJHQ3pjUXpST085UVBock1LQXhCR0ppL1g 1ZnZ3RmJWQmtUOTJqOTLubz0=&h=3189e1c37c564adcb54b8fede33dbffc&s=AVNPUEhUT0NFTkNSWVBUSVbT9xeeRMaXZKUPwN6MZT1sWpj9VHGHIzcac2JiFOD8A (unter der Rubrik "Datenschutz") oder erhalten Sie bei Ihrem Finanzamt.

Sollten Sie den Link in dieser E-Mail nicht anklicken können, kopieren Sie ihn bitte vollständig in die Adresszeile Ihres Browsers und betätigen Sie anschließend die Eingabetaste.

Bitte beachten Sie, dass aktuell jede Betriebsstätte **einzeln gemeldet werden muss**. Eine Sammelmeldung ist zu diesem Zeitpunkt nicht möglich!

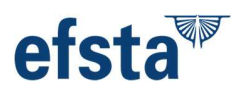

# Glossar:

## BSID:

Steht für die Zertifizierungsnummer der eingesetzten TSE, welche auf der <u>BSI</u> <u>Webseite</u> zu finden ist – die BSID wird durch die Verknüpfung der TSE im eftsa Portal (im XML File inkl. der TSE Seriennummer und das Inbetriebnahmedatum) automatisiert in der XML Datei übernommen.

## Seriennummer TSE:

Die Seriennummer einer TSE (Technische Sicherheitseinrichtung) ist eine eindeutige Identifikationsnummer, welche spezifische TSE-Einheiten kennzeichnet. Sie wird vom Hersteller der TSE vergeben und dient zur eindeutigen Identifikation der jeweiligen Sicherheitseinrichtung im Rahmen der Kassensicherungsverordnung (KassenSichV) in Deutschland.

# Natürliche Person / Nicht-natürliche Person:

Natürliche Personen: Menschen mit uneingeschränkter Rechtsfähigkeit ab Geburt, welche persönlich haften und Grundrechte genießen.

**Nicht-natürliche Personen**: Die nicht-natürliche (juristische) Person ist keine Person im wörtlichen Sinne. Sie ist vielmehr ein Zusammenschluss aus mehreren Personen oder deren Vermögen. Somit kann die juristische Person eine Personenvereinigung oder eine Vermögensmasse sein. Dies sind rechtlich geschaffene Konstruktionen, welche durch Organe handeln, begrenzt haften und keine Grundrechte haben, jedoch Träger von Rechten und Pflichten sind. Sie repräsentieren im Firmenkontext die Gesellschaft: GmbH, GBR, AG, etc.

## Steuernummer:

Die **Steuernummer** in Deutschland ist eine eindeutige Identifikationsnummer, welche von den Finanzämtern vergeben wird, um steuerpflichtige Personen und Unternehmen im nationalen Steuerrecht zu verwalten. Sie dient als Grundlage für die Abwicklung aller steuerlichen Angelegenheiten, insbesondere zur Kommunikation mit dem Finanzamt. Die Steuernummer besteht aus **10 bis 11 Ziffern**, die je nach Bundesland unterschiedlich formatiert sein kann und üblicherweise in folgendem Format zu erfassen ist:

"XXX/XXX/XXXXX" (unterschiedlich für jedes Finanzamt und Bundesland).

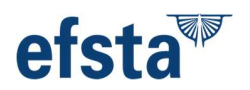

## Umsatzsteuer-ID (UID):

Nummer für Unternehmen, die am innergemeinschaftlichen Handel innerhalb der EU teilnehmen. Die UID-Nummer beginnt mit dem **Ländercode "DE"** für Deutschland, gefolgt von **9 Ziffern** wie z.B.: "DE123456789"

## Betriebsstätte:

Eine Betriebsstätte ist eine physische Einrichtung, welche eine gewisse Dauerhaftigkeit besitzt und der Ausübung geschäftlicher Tätigkeiten dient.

## <u>eAs – (elektronisches Aufzeichnungssystem):</u>

Ein **elektronisches Aufzeichnungssystem (eAs)** in Deutschland ist gemäß § 146a der Abgabenordnung (AO) ein Gerät oder eine Software, welches zur Erfassung von Geschäftsvorfällen, insbesondere Kasseneinnahmen und -ausgaben, eingesetzt wird. Elektronische Aufzeichnungssysteme sind typischerweise elektronische oder computergestützte Registrierkassen, Waagen mit Registrierkassenfunktion oder vergleichbare Systeme, die zur Aufzeichnung von steuerlich relevanten Geschäftsfällen verwendet werden.

## Firmenname – Rechtsform:

Die **handelsrechtliche Firmierung** ist der **offizielle Unternehmensname**, der im Handelsregister eingetragen wird und bestimmte **gesetzliche Vorgaben** erfüllen muss.